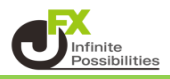

マグネット機能を使うことでローソク足に合わせたラインが引きやすくなります。

1 チャート画面の左下にある 🖉 をタップします。

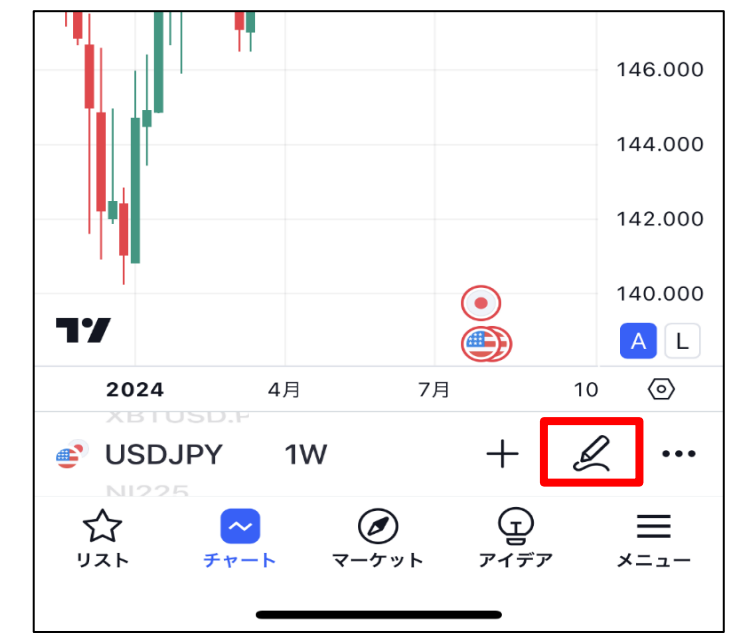

## 2 描画メニューが表示されます。

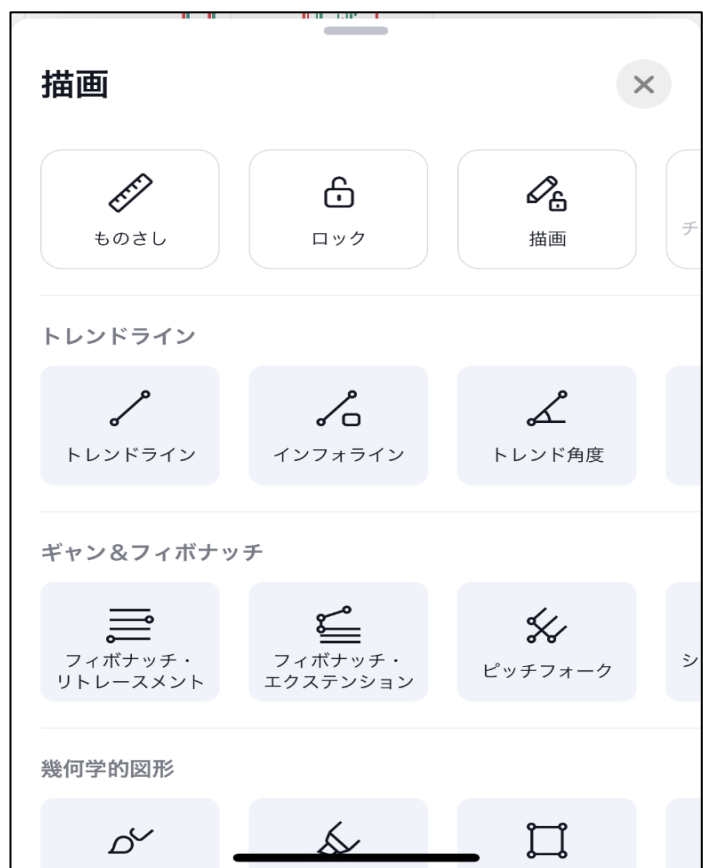

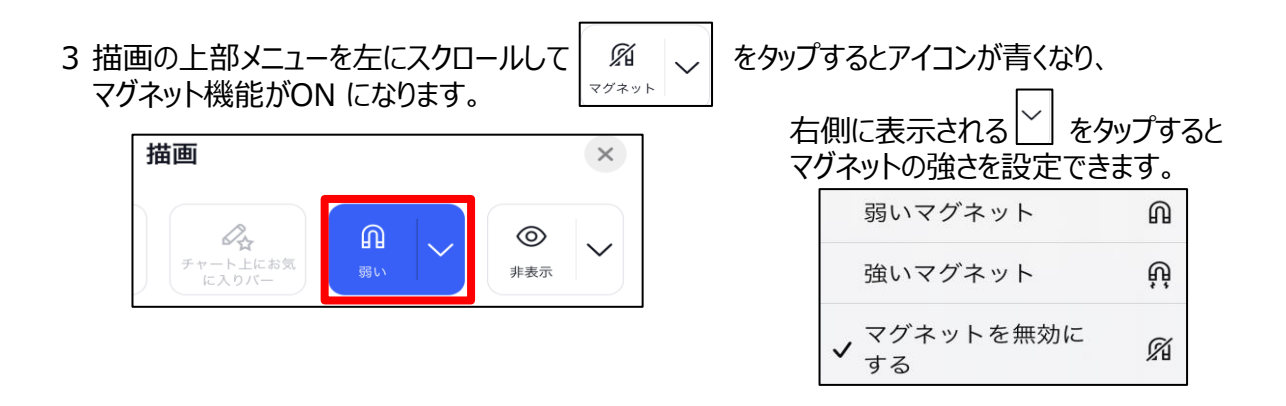

4 ONの状態でトレンドラインを引くと、ローソク足にぴったり合わせられるようになります。

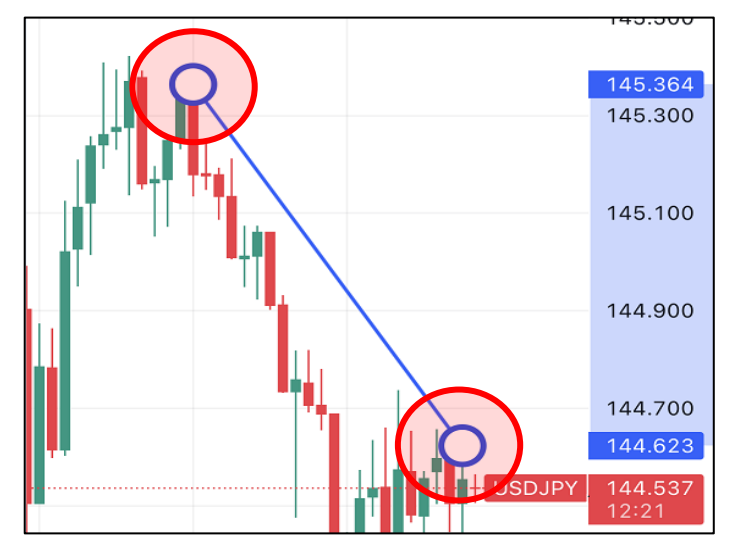